### **OIDOIATACO**

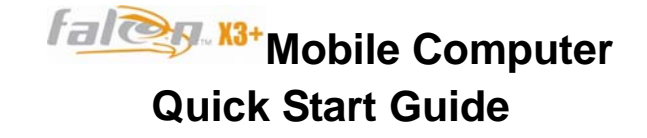

#### THE PACKAGE

The Falcon X3+ package includes the following items:

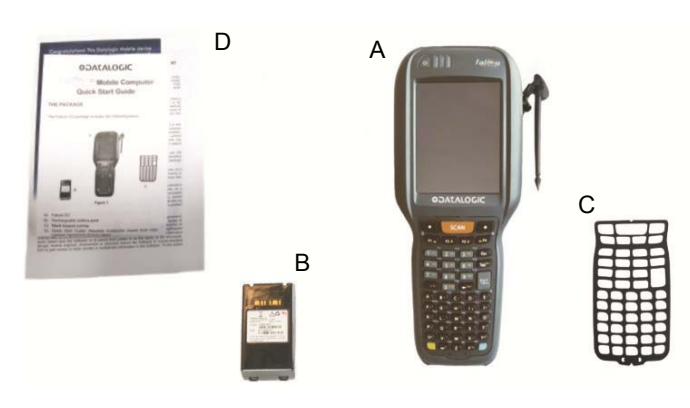

- A) Falcon X3+ mobile computer
- B) Rechargeable battery pack
- C) Blank keypad overlay
- D) Quick Start Guide/ Wavelink Avalanche Insert/ End User License Agreement (EULA) Sheet

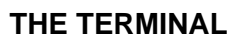

# 

#### A) LEDs

- B) ON/OFF Power KeyC) VGA Color Display\*
- D) Front Scan Key
- E) Keypad
- F) Microphone
- G) Stylus

- H) Laser Safety LabelI) Product Label
- J) Color Camera/Flash (optional)
- K) Loudspeaker
- L) Reset Key (under battery)

Handylink connector

(host/client)

M) MicroSD Card Slot (under battery)

0

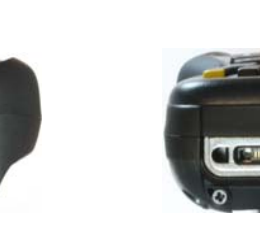

N) Data capture window\* O)

Ν

\* Remove protective film cover before use

**KEYPADS** 

Alphanumeric Keyboard

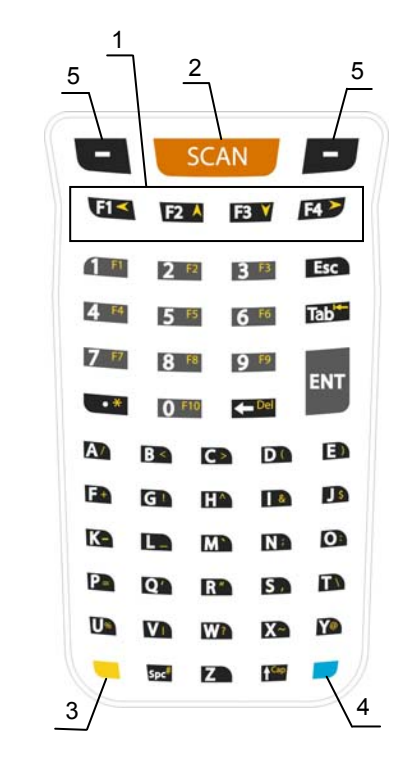

#### **Numeric Keyboard**

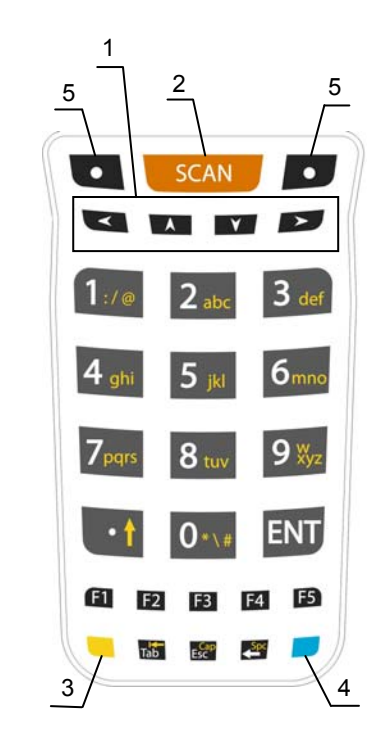

- 1. Navigation Keys
  - Up/down arrows with Yellow Modifier adjusts volume
  - Up/down arrows with Blue Modifier adjusts backlight
  - Left with Blue Modifier locks keyboard
  - Right with Blue Modifier acts as MS Start key
- 2. Scan Key
- 3. Yellow Modifier
- 4. Blue Modifier
- 5. Soft Keys

#### **GETTING STARTED**

#### **Insert the Battery**

Insert the battery with the contacts down and the latch toward the device main connector. Then press the battery into the device until the battery latch engages automatically:

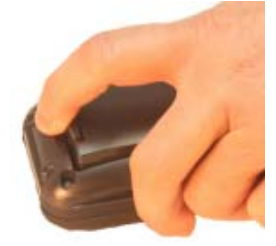

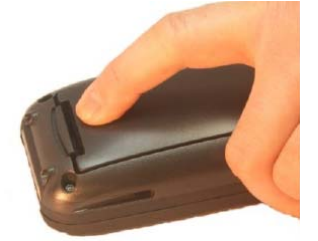

#### **Charge the Battery**

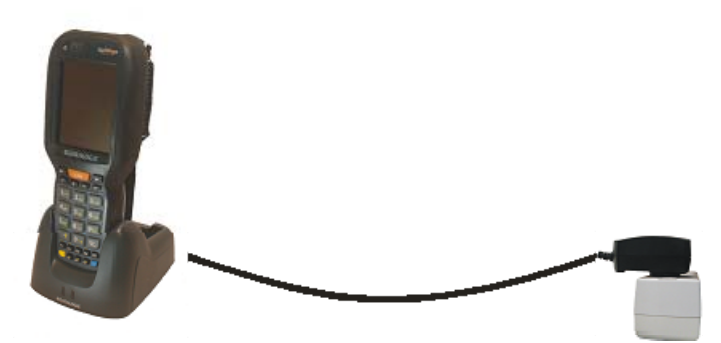

With Single Slot Dock\*

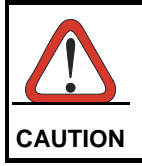

Do not use the Falcon X3+ until batteries are charged for minimum 4 hours.

#### SYNCHRONISE YOUR DEVICE WITH THE PC

Windows Mobile® Device Center can be downloaded from Microsoft website <u>www.microsoft.com</u>. It is only compatible with Windows Vista and Windows 7; if you run Windows XP or earlier, you have to download Microsoft ActiveSync.

You can establish a connection to your Falcon X3+ through the following interfaces:

- USB either directly or through the Single Dock
- RS232 either directly or through the Single Dock
- Bluetooth®

To establish a partnership between the Falcon X3+ and a host PC, start Windows Mobile® Device Center and follow the steps below:

- 1. Connect the Falcon X3+ to the host PC. Windows Mobile® Device Center configures itself and then opens.
- 2. On the license agreement screen, click Accept.
- 3. On the W indows Mobile Device Center's Home screen, click Set up your device.
- 4. Select the information types that you want to synchronize, then click Next.
- 5. Enter a device name and click Set Up.

When you finish the setup wizard, Windows Mobile Device Center synchronizes the mobile computer automatically. Microsoft® Office Outlo ok® emails and other information will appear on your device after synchronization.

#### **Communicate with Host**

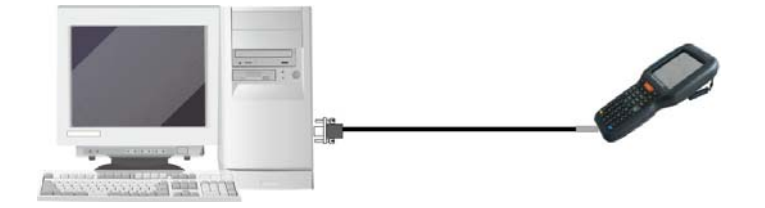

#### DATA CAPTURE

Laser Data Capture

## 

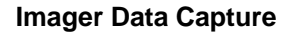

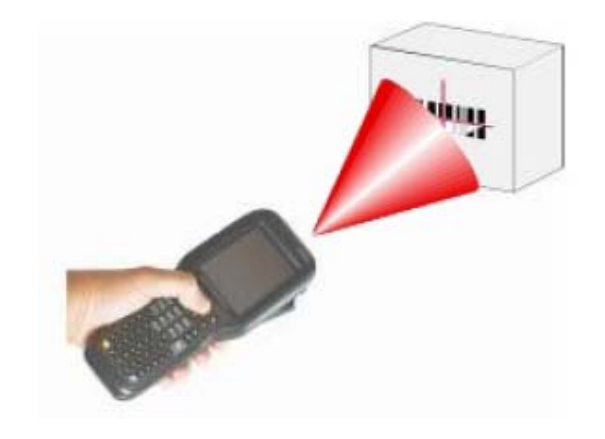

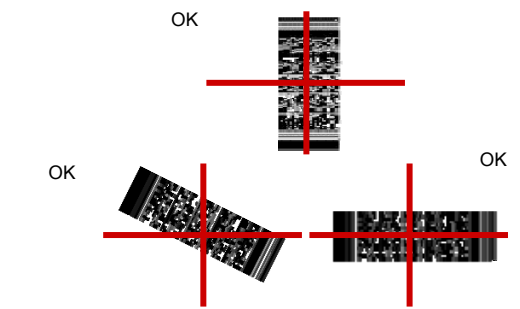

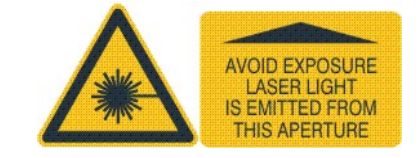

#### **REFERENCE DOCUMENTATION**

For further information regarding Falcon X3+ refer to the SDK Help on-line and to the Falcon X3+ User's Manual.

For information regarding s afety and regulatory refer to the dedicated section of the Falcon X3+ User's Manual.

#### PATENTS

Patent. See <u>www.patents.datalogic.com</u> for patent list. **2D Imager**:

This product is covered by one or more of the following patents: Design patents: AU329643, EP001180673, USD622726, ZL200930383849.1

Utility patents: EP0789315B1, EP1128315B1, EP1396811B1, EP1413971B1, US5686716, US5992740, US6412698, US6415978, US6808114, US6997385, US7387246 Laser:

This product is covered by one or more of the following patents: Design patents: AU329643, EP001180673, USD622726, ZL200930383849.1

Utility patents: EP0789315B1, EP1128315B1, EP1396811B1, EP1413971B1, US5686716, US5992740, US6412698, US6415978, US6454168, US6478224, US6513714, US6561427, US6585157, US6808114, US6997385, US7108170, US7299975, US7387246.

#### SERVICE AND SUPPORT

Datalogic provides several services as well as technical support through its website.

Please check our website at <u>www.datalogic.com</u> under "Support & Services", then "A utomatic Data Capture", and c lick on the links indicated for further information including:

- Downloads

- <u>Manuals</u> for the latest versions of user manuals and product guides.
- <u>Software & Utilities</u> for the latest firmware release for your product. You can also click on the following link for direct access to this section: <u>www.datalogic.com/products\_updates</u>.
- <u>Service Program</u> for warranty extensions and maintenance agreements.
- **<u>Repair Centers</u>** for a list of authorised repair centers.
- <u>Technical Support Automatic Data Capture</u> email form to contact our technical support.

#### WARRANTY TERMS AND CONDITIONS

The warranty period is 1 year for the devi ce and 90 days for consumables (e.g. battery, power supply, cable etc.) from date of purchase at our company.

©2014 Datalogic ADC S.r.I. • AL L RIGHTS RESERVED. • Protected to the fullest extent under U.S. and international laws. • Copying, or altering of this docume nt is prohibited without express written consent from Datalogic ADC S.r.I.

Datalogic and the Datalogic logo  $% \left( {{\rm{D}}_{{\rm{D}}}} \right)$  are registered trademarks of Datalogic S.p.A. in many countries, including the U.S.A. and the E.U.

Falcon and the Falcon logo are registered trademarks of Datalogic ADC S.r.l. in the U.S.A. and the E.U. All other brand and product names mentioned herein are for identification purposes only and m ay be trademarks or registered trademarks of their respective owners.